## **Registration Information**

1. Click on the registration button to access "Vendor Booth Selection & Registration" page. It will look like the page below. Scroll down to see the bazaar layout

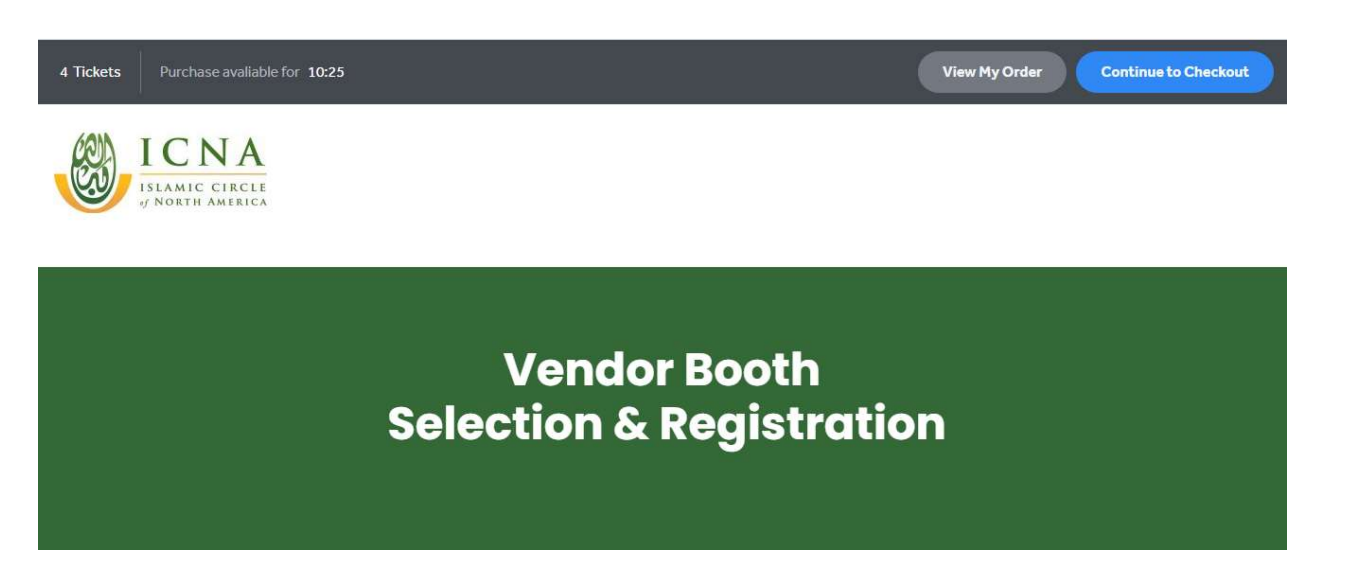

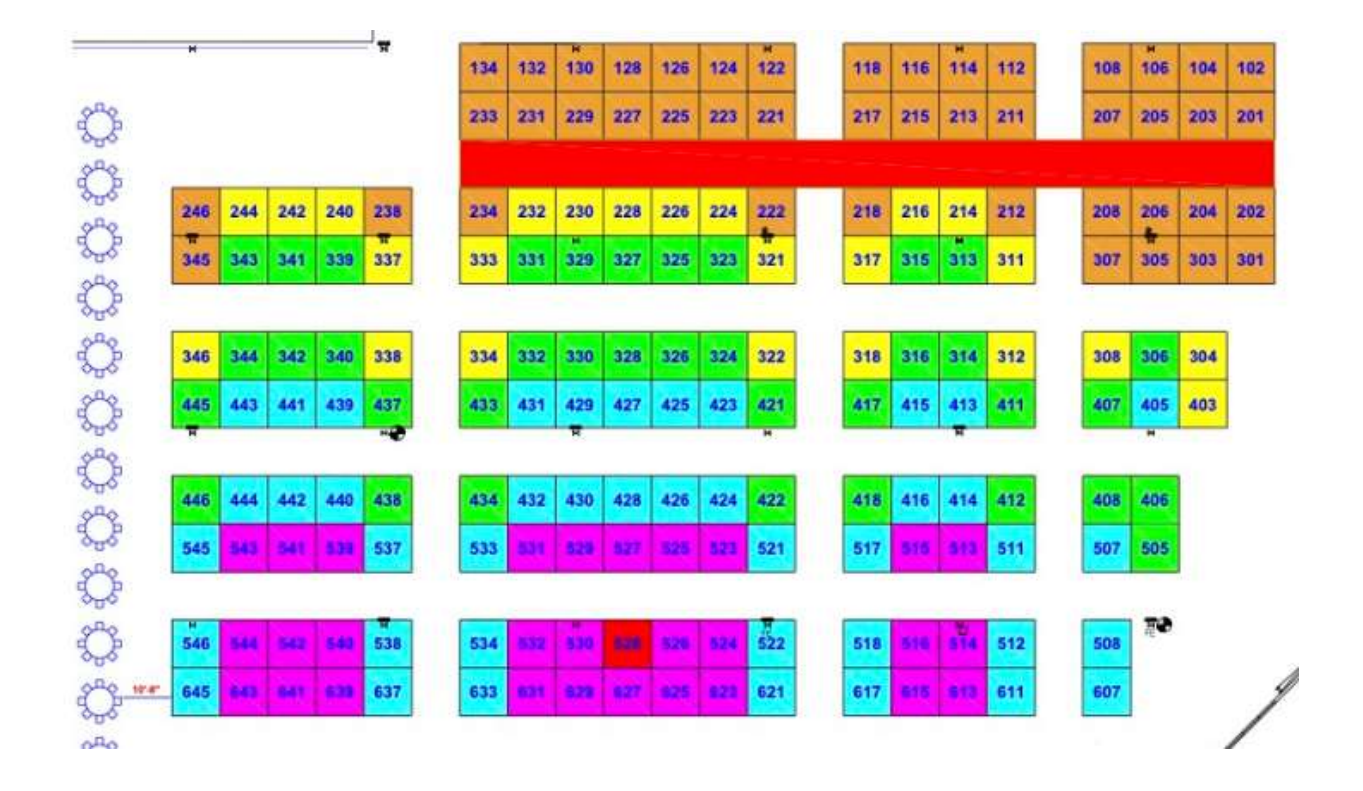

2. Scroll down to see the booth selection page. Each solid circle indicates that this booth has already been selected or locked.

| l Sea | at Code | e Req | uired | • | Una | availa | ble | Obstructed View |   |   |   |     |   |   | Enter Seat Code 🗸 | ~ |  |  |
|-------|---------|-------|-------|---|-----|--------|-----|-----------------|---|---|---|-----|---|---|-------------------|---|--|--|
| ۲     | (8)     |       |       |   |     |        | ١   | (8)             |   |   | ١ | (8) | ( | ۵ | ۱                 |   |  |  |
|       |         | 0     | 0     | 0 | 0   | 0      |     |                 | 0 | • |   | ۲   | ۲ | ۲ | ۲                 |   |  |  |
|       |         | 0     | 0     | 0 | 0   | 0      |     |                 | 0 | • | • |     | • | • |                   |   |  |  |
| 0     | 0       | 0     | 0     | 0 | 0   | 0      | 0   | 0               | 0 | 0 | 0 | 0   | 0 |   |                   |   |  |  |

3. Click on any circle (booth) to activate the booth selection process. Layout of booths below is same as shown in the above layout.

| O Standard | (A) Wheelchair Accessible | Beat Code Re | equired        | Unavailable            | Obstructed View      | Enter Seat Code 🗸 |
|------------|---------------------------|--------------|----------------|------------------------|----------------------|-------------------|
| ↑<br>+     |                           |              | 000            | 00000                  |                      |                   |
| -          | 0                         | 0000         |                |                        |                      |                   |
|            | 0                         | 0000         | 000            | 0 0 0 0 <mark>0</mark> | 0000 000<br>0000 000 |                   |
|            | 0                         | 0000         | 0 0 0<br>0 0 0 | 00000                  |                      |                   |
|            | 0                         | 0000         | 0 0 0<br>0 0 0 | )                      |                      |                   |
|            | 0                         | 00000        | 0              | 0 0                    |                      |                   |

4. Hover on any circle to see the booth number and the price of that booth.

Click on circles to select your booth(s). You can click on "View my Order" to see which booths are in your cart. Please note, Tickets are a number of selection & the Seats means Booths. If you click on "View my order" the drop down box will show the booths you have selected. An example below shows 5 booths were selected. Each selection has a seat (booth) number and the price for each booth.

|      |        |       |                                         |      |   |      |        |       | View My C                                                                                             | Drder                                                        | Continue to Checkout |
|------|--------|-------|-----------------------------------------|------|---|------|--------|-------|----------------------------------------------------------------------------------------------------|--------------------------------------------------------------|----------------------|
| эd   | •      | Una   | vail                                    | able |   | Obs  | truc   | ted V | My Order 5 Tickets                                                                                    | Cle                                                          | ear All              |
| 0000 | 000000 | 0 0 0 | 000000000000000000000000000000000000000 | 0    | 0 | 0000 | 000000 | 0 0 0 | BAZAAR<br>Row M, Seat 222<br>Row M, Seat 218<br>Row L, Seat 323<br>Row L, Seat 321<br>Row L, Seat 317 | \$1,000.00<br>\$1,000.00<br>\$600.00<br>\$800.00<br>\$800.00 |                      |
| 0    | 0      | 0     | 0 0 0                                   | 0    | 0 | 000  | 000    | 0     | Tickets<br>Fees & Charges                                                                             | \$4,200.<br>\$0.                                             | 00                   |
| 0    | 0      | 0     | 0                                       | 0    | 0 | 0    | 0      | 0     | Continue to Check                                                                                     | out: \$4,200.00                                              |                      |
| 0    | 0      | 0     | 0                                       | 0    | 0 | 0    | 0      | 0     | 0                                                                                                    |                                                              |                      |

Above you will see that booths 218, 222, 317, 321 & 323 are selected and the circles for each booth become solid colors.

5. If you need to remove an individual booth, hover over the booth to be removed and then click on "Remove". If you need to clear all your selection, then click on "Clear All" on top right hand corner.

6. If you are satisfied with your booth selection, then click on "Continue to Checkout". You must check the Terms & Condition box. Enter your Billing address and make payment to complete booth(s) registration. You will receive a confirmation email with your booth selection and amount paid.